Ver. 1.02

# XNET

# (IDC4000T/IVC4000T)

**User Manual** 

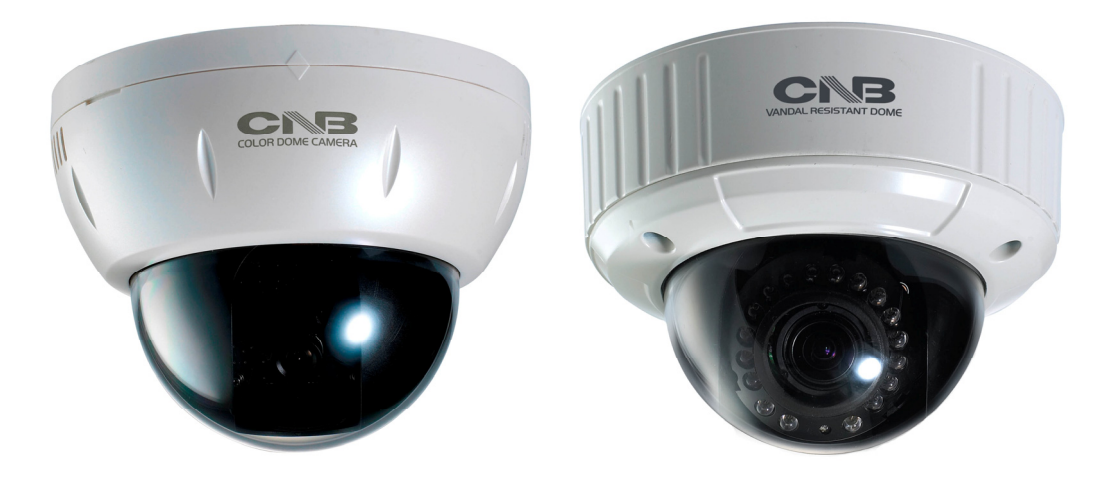

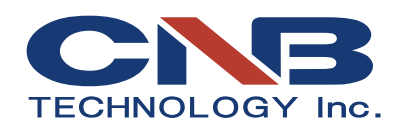

### About this Manual

A compatibility and durability test ensures this product's high performance.

This manual is for XNET Network product users only, and it describes operations related to XNET Network products.

Please read this manual thoroughly paying attention to cautions and warnings before using the product even if you have used similar products before.

#### **Important Notices**

- The copyright of this manual is owned by CNB Technology Inc.
- It is illegal to copy and distribute this manual without permission.
- Damages caused by use of parts not recommended and by misuse will not be applicable for support.
- Contact the store or the manufacturer immediately if (you think) there is any problem with the product.
- Contact the store or the manufacturer before disassembling the product for alteration or repair.
- XNET is a trademark of CNB Technology Inc.
- This product complies for CE (Europe) and FCC (USA) regulations for industrial/home use electrical device.

## Index

| 1. | System Administration                              | 4  |
|----|----------------------------------------------------|----|
|    | 1.1. Logging On                                    | 4  |
|    | 1.1.1. Using Internet Explorer                     | 4  |
|    | 1.1.2. ID and Password                             | 4  |
|    | 1.2. Web Viewer                                    | 6  |
|    | 1.3. Status Window                                 | 8  |
|    | 1.4. Configuring Users                             | 9  |
|    | 1.5. Setting Date & Time                           | 11 |
|    | 1.7. Generating Log Report                         | 15 |
|    | 1.8. Configuring Video                             | 16 |
|    | 1.9. Configuring Camera Condition                  |    |
|    | 1.10. Configuration Audio                          | 21 |
|    | 1.11. Configuration the Network(TCP/IP) parameters | 22 |
|    | 1.12. Configuration DDNS                           | 24 |
|    | 1.13. Configuration RTP/RTSP                       | 25 |
|    | 1.14. SMTP Setup                                   | 26 |
|    | 1.15. FTP Setup                                    | 27 |
|    | 1.16. Configuration Motion Detection area          |    |
|    | 1.17. Configuration Event Type                     | 29 |
|    | 1.18. Configuration Sensor / Alarm                 |    |

## 1. System Administration

#### 1.1. Logging On

You can log on as an administrator using either Internet browser or 'CNB CMS' software. (This manual will describe about using Internet browser only.)

#### 1.1.1. Using Internet Explorer

Type the IP Address of the XNET product in the address bar and press enter.

e.g.): http://192.168.123.100

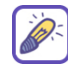

For your convenience, Internet Explorer 8 is recommended.

If the HTTP port has been changed from the default value, enter the new port as shown below: IP Address of the XNET:Port No.

e.g.): http://192.168.123.100:8080

#### 1.1.2. ID and Password

If you are logging in as an administrator, the Log-In box will appear as shown in figure 1-1. Basic Setup page will appear when you enter id and password.

| Windows Security                                    |                                                                                                    |
|-----------------------------------------------------|----------------------------------------------------------------------------------------------------|
| The server 192.                                     | 168.123.113 at IxC4000T requires a username and password.                                                     |
| Warning: This s<br>sent in an insec<br>connection). | server is requesting that your username and password be<br>sure manner (basic authentication without a secure |
|                                                     | User name Password Remember my credentials                                                                    |
|                                                     | OK Cancel                                                                                                    |

Figure 1-1

The default user name and password is "root" and "admin" respectively.

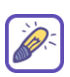

log in as an administrator, XNET's Basic Setup page will appear as shown in Figure 1-2. Setup pages for different features can be accessed from this page. Access to each feature are controlled by different For security purpose, it is recommended to change the administrator's id and password from their default values. Please be careful not to forget them or expose them to others. Please refer to [1.5] for detail.

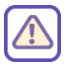

If you forget the administrator's password, "Factory Reset" is the only way to regain access. However, since this will retrieve all default settings, you need to configure the network settings using IP installer software again.

#### 1.2. Web Viewer

When you access an XNET product, Web Viewer page will appear automatically. Viewer area displays the video output from the camera, and menu bar contains taps that lead to each feature setting page.

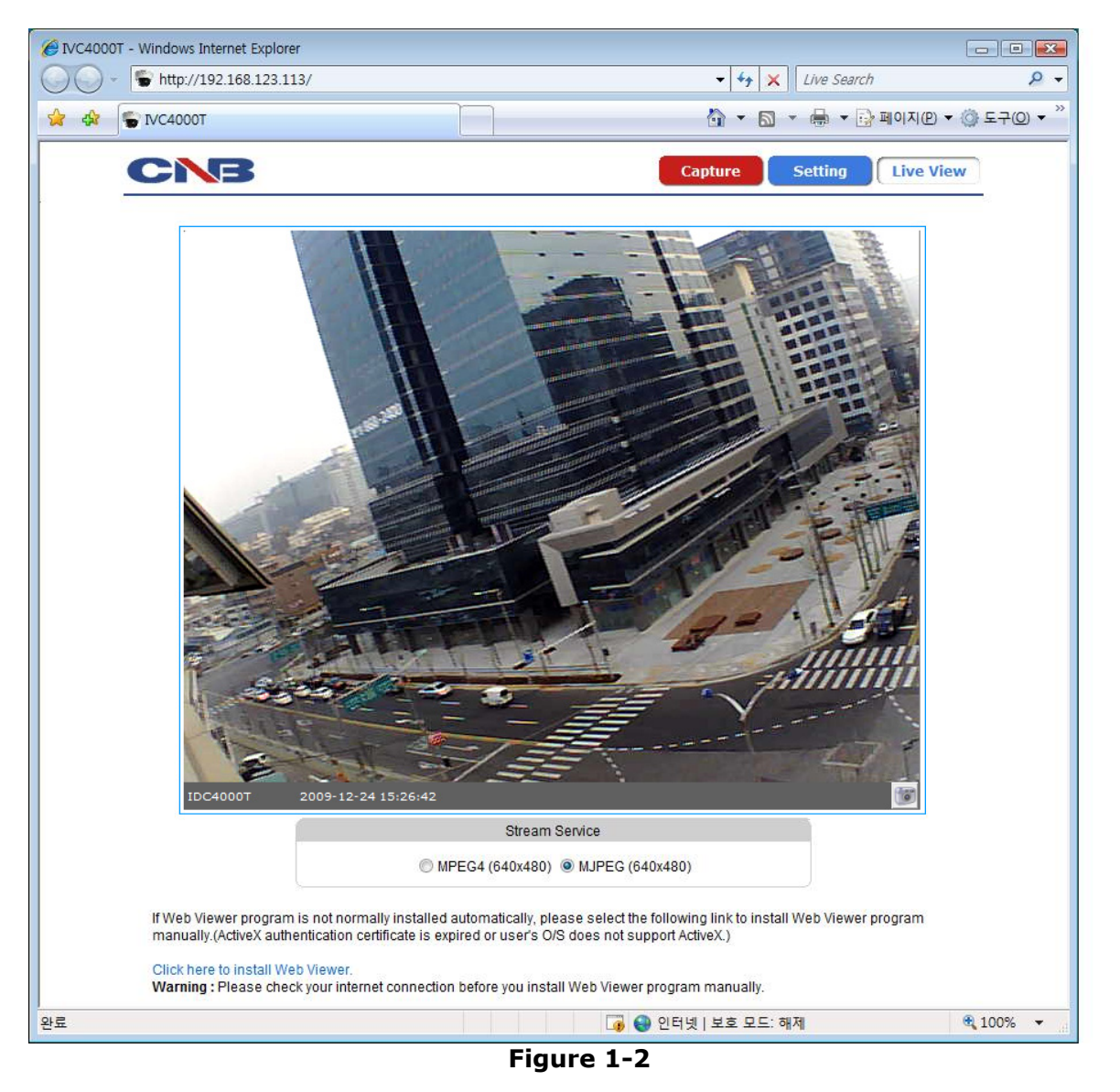

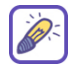

# If Live View page is broken, press the refresh button(F5) of Internet Explorer.

| Item           | Sub Item | Descritption                                                                                                    |  |  |
|----------------|----------|----------------------------------------------------------------------------------------------------|--|--|
| Capture        | -        | Captures the still image.<br>My Document\UXNetCapture (2000, XP)<br>Document\UXNetCapture (Vista, 7)                                       |  |  |
| Setting        | -        | Opens up Basic Setup Page.<br>Setup page for each XNET feature can be opened<br>from this Menu screen.<br>(Please refer to 1.4 for detail) |  |  |
| Live View      | -        | Opens up Index View page.<br>Index View Page will display Video as well as<br>setting up Stream                                            |  |  |
| Stream Service | -        | Main Stream Video is displayed. (MPEG4, MJPEG)                                                                                             |  |  |
| Table 1-1      |          |                                                                                                    |  |  |

#### 1.3. Status Window

Status page displays XNET System's Version and its Ethernet address. Click [Status] button to open the page shown in Figure 1-3.

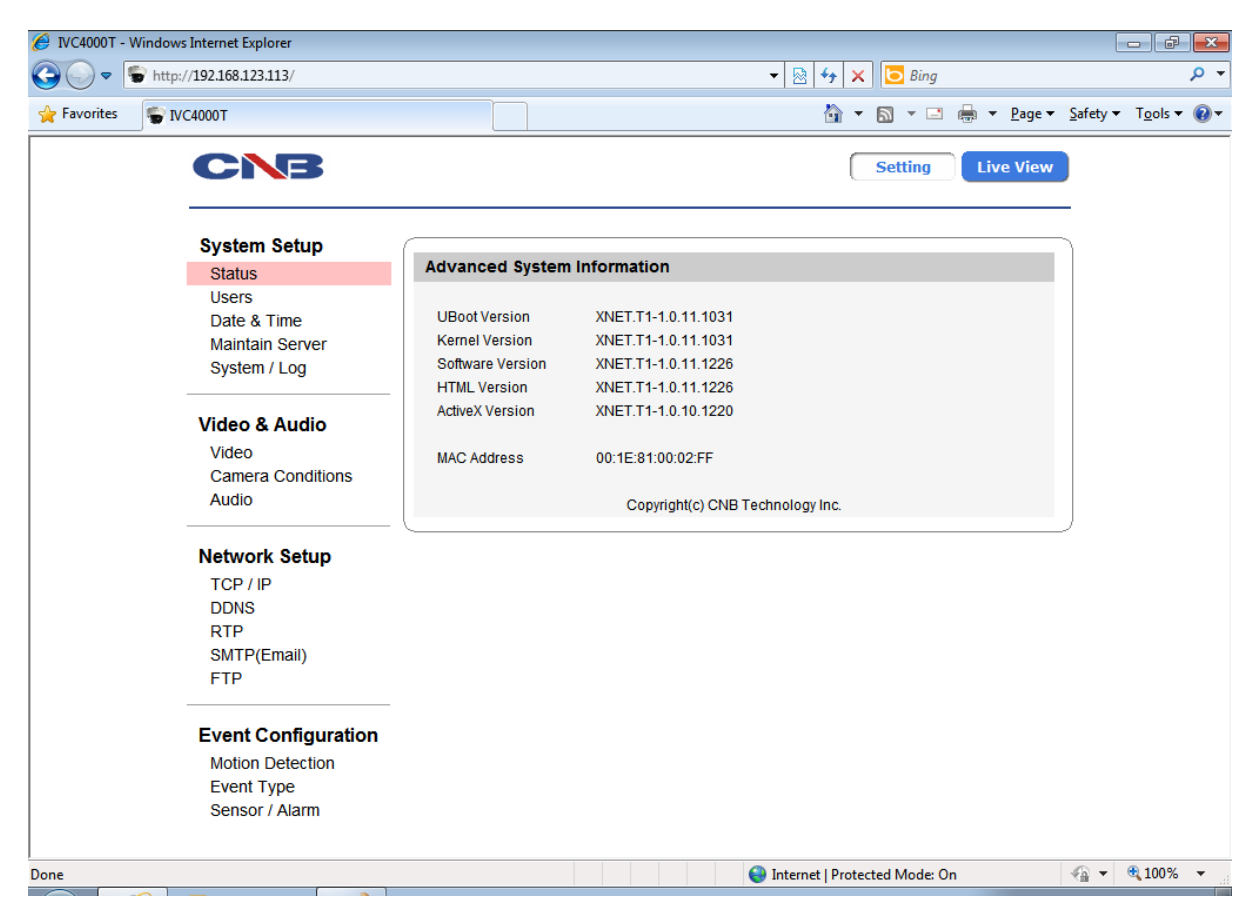

Figure 1-3

#### 1.4. Configuring Users

This can give or limit authority to users for controlling Video and other features of XNET system. Click [Users] button to open the page shown in Figure 1-4.

| 🖉 IVC4000T - Windows Internet Explorer                                  |                          |                                                   |
|-------------------------------------------------------------------------|--------------------------|---------------------------------------------------|
| 🕞 🕞 🗢 http://192.168.123.113/                                           |                          | 👻 🔄 😽 🗙 💽 Bing 🖉 🗸                                |
| Favorites 🐨 IVC4000T                                                    |                          | 🛐 🔻 🔝 👻 🖃 🖶 Page 👻 Safety 🕶 Tools 🕶 🔞 🕶           |
| CNB                                                                     |                          | Setting Live View                                 |
| System Setup                                                            | User List                |                                                   |
| Users                                                                   | [User Group] User Name   | Add / Modify User                                 |
| Date & Time<br>Maintain Server<br>System / Log                          | [Administrator] root     | User Name Use 4~32 Characters Password Confirm    |
| Video & Audio                                                           |                          | User Group O Admin                                |
| Camera Conditions<br>Audio                                              |                          | Operator     Operator     Add / Modify     Delete |
| Network Setup                                                           | Liser Setting            |                                                   |
| TCP / IP<br>DDNS<br>RTP                                                 | Enable Anonymous Viewing | g (Log-in Not Required)                           |
| SMTP(Email)                                                             | Language                 |                                                   |
| FIP                                                                     | English Chinese          |                                                   |
| Event Configuration<br>Motion Detection<br>Event Type<br>Sensor / Alarm |                          | Submit                                            |
|                                                                         |                          | Internet   Protected Mode: On                     |

Figure 1-4

| Item            | Sub Item                                                   | Description                                                                                                    |  |  |  |
|-----------------|------------------------------------------------------------|----------------------------------------------------------------------------------------------------|--|--|--|
|                 | [User<br>Group]<br>User Name                               | Displays list of registered users.<br>"root" is the system's administrator. "root" cannot be added or<br>deleted. Only the password for "root" can be changed.                                                                                                    |  |  |  |
| User List       | Add/<br>Modify<br>User                                     | Adds a new user.<br>Select "[Add_User]" tap in User List Box. To add a new user, enter<br>User name, Password, and User group then click Add button.<br>Updated User list can be viewed in User List Box.<br>- Up to 10 users can be added.<br>- Authority of different User Groups<br><b>Administrator</b> : Full control of the XNET system.<br><b>Operator</b> : Control over Viewer, Audio&Video Setup, and<br>Event Configuration.<br><b>Viewer</b> : View camera's video signal only.<br>Modifies information for each user.<br>Select a user in User Listbox, enter new Password/ User Group,<br>and click modify button to save the changes.<br>Updated detail can be viewed in User List Box. |  |  |  |
|                 | Delete                                                     | Removes a user.<br>Select a user in User Listbox and click remove button to remove.<br>Updated user list can be viewed in User List Box.                                                                                                    |  |  |  |
| User<br>Setting | Enable<br>Anonymous<br>Viewing<br>(Log-in Not<br>Required) | Helps with use of the Live View page without login if you selected this item.                                                                                                    |  |  |  |
| Language        | English /<br>Chinese                                       | Applies the selected language to XNET's webpage.                                                                                                    |  |  |  |

#### Table 1-2

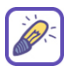

## Registration of users is available up to 10 persons.

## 1.5. Setting Date & Time

This page will change Date and Time of XNET system. Click [Date & Time] to open the page shown in Figure 1-5.

| IVC4000T - Windows Internet Explorer |              |                                                |
|--------------------------------------|--------------|------------------------------------------------|
| 😋 🔵 🗢 👘 http://192.168.123.113/      |              | 👻 😽 🗙 🔁 Bing 🖉 🖓                               |
| 🖕 Favorites 🖤 IVC4000T               |              | 🛐 🔻 🔝 👻 🖃 🖶 Y Page 👻 Safety 🕶 Tools 🕶 🕢        |
| CNB                                  |              | Setting Live View                              |
| System Setup                         |              |                                                |
| Status                               | Current Serv | er Time                                        |
| Users                                | Date         | 2011/12/28                                     |
| Date & Time                          | Time         | 15:07:18                                       |
| Maintain Server<br>System / Log      | New Server 1 | Time                                           |
| Video & Audio                        | Set Manua    | lly                                            |
| Video                                | Date         | 2011 v / 12 v / 28 v (YYYY/MM/DD)              |
| Camera Conditions<br>Audio           | Time         | 15 - : 7 - : 13 - (HH/MM/SS)                   |
|                                      | Synchroniz   | ze with Computer Time                          |
| Network Setup                        | Date         | 2011/12/28                                     |
| TCP / IP                             | Time         | 15:07:15                                       |
| DDNS<br>RTP<br>SMTP(Email)           | Synchroniz   | ze with NTP Server                             |
| FTP                                  | SNTP Server  | time.nist.gov                                  |
|                                      | Time Zone    | GMT+9 (Seoul, Osaka, Tokyo)                    |
| Event Configuration                  |              |                                                |
| Motion Detection                     | SNTP Server  | Configuration                                  |
| Event Type                           | SNTP Server  | time.nist.gov                                  |
| Sensor / Alarm                       | GMT Setting  | GMT+9 (Seoul, Osaka, Tokyo)                    |
|                                      | Automatica   | ally Adjust for Daylight Saving Time Changes   |
| Done                                 |              | 😜 Internet   Protected Mode: On 🛛 🖓 👻 🔍 100% 🔻 |

Figure 1-5

| Item                         | Sub Item | Description                                                                                                    |
|------------------------------|----------|----------------------------------------------------------------------------------------------------|
| Current Server<br>Time       | -        | Displays time of XNET system.                                                                                                    |
| New Server Time              | -        | Sets Date and Time of the Server.<br><default :="" none=""><br/>[Set Manually]<br/>- Set date and time of Server manually.<br/>[Synchronize with computer time]<br/>- Synchronizes time and date of Client PC to<br/>Server.<br/>[Synchronize with NTP server]<br/>- Synchronizes server's time and date to NTP<br/>Server.<br/>(Enter NTP Server address in Network Setup<br/>Page)</default> |
| SNTP Server<br>Configuration | -        | Selects Time Zone. <default :="" gmt+09=""></default>                                                                                                    |

#### 1.6. Maintain Server Configuration

This page configures system parameters such as system restart, factory default settings, system upgrade, saving configurations, saving images, and other additional features. Click [Maintain Server] to open the page shown in Figure 1-6.

| 🏉 IVC4000T - | Windows Internet Explorer                                                         |                                                                                                    |                                                                                                    |
|--------------|-----------------------------------------------------------------------------------|----------------------------------------------------------------------------------------------------|----------------------------------------------------------------------------------------------------|
| <b>@</b> • [ | http://192.168.123.113/                                                           | 👻 😓 🍕 🗙 🔀 Bing                                                                                                    | م                                                                                                    |
| 🚖 Favorites  | SVC4000T                                                                          | 🔓 🔻 🔝 👻 🖶 🖉 Page 🕶                                                                                                    | <u>S</u> afety ▼ T <u>o</u> ols ▼ €                                                                                                    |
|              | CNB                                                                               | Setting Live View                                                                                                    |                                                                                                    |
|              | System Setup<br>Status<br>Users<br>Date & Time<br>Maintain Server<br>System / Log | Maintain Server         Restart       Restart the IP Camera         Factory Default       Resets All Parameters to the Original Factory Setting                                       |                                                                                                    |
|              | Video & Audio<br>Video<br>Camera Conditions<br>Audio                              | Light Default         Resets Air parameters, except the IP Parameters           Backup         Export as User-Defined Custom Settings<br>ex) sysenv_15Aug08.cfg or 15Aug08_sysenv.cfg |                                                                                                    |
|              | Network Setup<br>TCP / IP<br>DDNS<br>RTP<br>SMTP(Email)<br>FTP                    | Update the Device with the Latest Firmware.<br>Specify the Firmware to Update<br>Browse Update                                                                                        |                                                                                                    |
|              | Event Configuration<br>Motion Detection<br>Event Type<br>Sensor / Alarm           | Browse       and click       Restore         Except TCP/IP Parameters       Except Users Parameters       Except Camera Condition Parameters                                          |                                                                                                    |
| ,            |                                                                                   | 😜 Internet   Protected Mode: On                                                                                                    | A      A     A  A     A     A |
| $\frown$     |                                                                                   |                                                                                                    |                                                                                                    |

Figure 1-6

| Item                                                          | Sub Item        | Description                                                                                                    |  |  |
|---------------------------------------------------------------|-----------------|----------------------------------------------------------------------------------------------------|--|--|
|                                                               | Restart         | Restarts the system. It takes about 45 seconds.                                                                                                    |  |  |
| Maintain Server                                               | Factory Default | Resets all parameters to Factory Default setting.<br>This will be followed by a 45 seconds system<br>restart.                                                                                                    |  |  |
|                                                               | Light Default   | Resets all parameters except for TCP/IP settings.<br>This will be followed by a 45 seconds system<br>reset.                                                                                                    |  |  |
| Backup                                                        | -               | This saves current configurations in Client PC.                                                                                                    |  |  |
| Update                                                        | -               | Use this to upgrade the system.<br>Select location of Update file in Client PC and<br>click Upgrade button.<br>This will be followed by one-minute system<br>update and the system must be restart using<br>'restart' button.<br>(Note) Please do not disconnect power and LAN<br>cable from the XNET while the upgrade is in<br>process. It might cause a system error.<br>Upgrade File can be downloaded from<br>http://www.cnbtec.com                                                       |  |  |
| Restore                                                       | -               | This loads up settings from a saved Backup file.<br>Click restore button after selecting backup files in<br>Client PC. Optional check boxes can be used to<br>select settings to be excluded from the restore<br>process.<br>- <b>Except TCP/IP Parameters</b> : Restore only<br>TCP/IP info.<br>- Except Users Parameters : Exclude Users<br>settings.<br>- Except Camera Condition Parameters :<br>Exclude Camera Condition settings. This will be<br>followed by a one-minute system reset. |  |  |
|                                                               | Т               | able 1-4                                                                                                    |  |  |
| Tt is recommended to initialize system by clicking the 'Facto |                 |                                                                                                    |  |  |

It is recommended to initialize system by clicking the 'Factory Default' button after updating our firmware.

## 1.7. Generating Log Report

Log report contains detailed information about XNET's image, setup, and error. Click [System / Log] button to open the page shown in Figure 1-7.

| 🥖 IVC4000T -  | Windows Internet Explorer                                                                                                    |                                               |                                                             |                                              |                                  |                                            |
|---------------|----------------------------------------------------------------------------------------------------|-----------------------------------------------|-------------------------------------------------------------|----------------------------------------------|----------------------------------|--------------------------------------------|
| <b>GO</b> • [ | The state of the state of the s |                                               |                                                             | ▼ 🗟 4                                        | 🕈 🗙 🖸 Bing                       | + م                                        |
| 🔶 Favorites   | STVC4000T                                                                                                    |                                               |                                                             | ł                                            | 🗿 🔻 🖾 👻 🚍 💌 <u>P</u> ag          | je ▼ <u>S</u> afety ▼ T <u>o</u> ols ▼ 🔞 ▼ |
|               | CNB                                                                                                    |                                               |                                                             |                                              | Setting Live Vi                  | ew                                         |
|               | System Setup<br>Status                                                                                                    | Log Report                                    |                                                             |                                              | All View Log                     |                                            |
|               | Users<br>Date & Time<br>Maintain Server                                                                                                    | Item<br>1.<br>2.                              | Date and Time<br>2011-12-28 15:06:34<br>2011-12-28 14:54:44 | root login on 192.16<br>root login on 192.16 | Events<br>58.123.27<br>58.123.12 |                                            |
|               | System / Log                                                                                                    | 4.<br>5.<br>6.                                |                                                             |                                              |                                  |                                            |
|               | Video & Audio<br>Video<br>Camera Conditions<br>Audio                                                                                                    | 7.<br>8.<br>9.<br>10.<br>11.<br>12.           |                                                             |                                              |                                  |                                            |
|               | Network Setup<br>TCP / IP<br>DDNS<br>RTP<br>SMTP(Email)<br>FTP                                                                                                    | 14.<br>15.<br>16.<br>17.<br>18.<br>19.<br>20. | FirstPage                                                   | Previous 20                                  | Next 20                          |                                            |
|               | Event Configuration<br>Motion Detection<br>Event Type<br>Sensor / Alarm                                                                                                    |                                               |                                                             |                                              |                                  |                                            |
| Done          |                                                                                                    |                                               |                                                             | 😜 Internet                                   | Protected Mode: On               | 4 v • 100% v                               |

Figure 1-7

| Item Sub Item |   | Description                                |  |  |
|---------------|---|--------------------------------------------|--|--|
| Log Report    | - | Displays login time and alarm information. |  |  |
| Table 1-5     |   |                                            |  |  |

## 1.8. Configuring Video

XNET's Video features can be configured in this page. Click [Video] button to open the page shown in Figure 1-8.

| ℰ IVC4000T - | Windows Internet Explorer  |                |                              |                      |                  | - F              | X   |
|--------------|----------------------------|----------------|------------------------------|----------------------|------------------|------------------|-----|
| <b>G -</b>   | http://192.168.123.113/    |                | 👻 😽 🗙 📴 Bing                 |                      |                  |                  | • م |
| 🚖 Favorites  | SVC4000T                   |                | 🖄 🕶 🗟 👻 🖻                    | ' 🖶 ▼ <u>P</u> age ▼ | <u>S</u> afety ▼ | T <u>o</u> ols ▼ | •9  |
|              | CNB                        |                | Setting                      | Live View            |                  |                  |     |
|              | System Setup               |                |                              |                      |                  |                  |     |
|              | Status                     | Camera Setting | n /0 /0007                   |                      |                  |                  |     |
|              | Date & Time                | Camera Name    | IVC40001                     |                      |                  |                  |     |
|              | Maintain Server            | Video Codec    | MPEG4+MJPEG 🔻                |                      |                  |                  |     |
|              | System / Log               | Resolution     | 640x480                      |                      |                  |                  |     |
|              | Video & Audio              | Color System   | ● NTSC/60Hz ◎ PAL/50Hz       |                      |                  |                  |     |
|              | Video                      | MPEG Setting   |                              |                      |                  |                  |     |
|              | Camera Conditions<br>Audio | Rate Control   | CVBR 💌                       |                      |                  |                  |     |
|              |                            | Bit Rate       | 1024 kbps [1284000]          |                      |                  |                  |     |
|              | Network Setup              | Frame Rate     | 30 <b>f</b> ps [1 30]        |                      |                  |                  |     |
|              | TCP / IP                   |                |                              |                      |                  |                  |     |
|              | DDNS                       | JPEG Setting   |                              |                      |                  |                  |     |
|              | SMTP(Email)                | Quality        | 80 -                         |                      |                  |                  |     |
|              | FTP                        | Frame Rate     | 30 <b>•</b> fps [1 30]       |                      |                  |                  |     |
|              | Event Configuration        |                |                              | Submit               |                  |                  |     |
|              | Motion Detection           |                |                              |                      | )                |                  |     |
|              | Event Type                 |                |                              |                      |                  |                  |     |
|              | Sensor / Alarm             |                |                              |                      |                  |                  |     |
|              |                            |                |                              | _                    | <u>_</u>         |                  |     |
|              |                            |                | 😻 Internet   Protected Mode: | Un                   | <u>⊀⊕</u> ▼      | a 100%           | •   |

Figure 1-8

| 제목             | 부제목          | 설명                                                               |  |  |
|----------------|--------------|------------------------------------------------------------------|--|--|
|                | Camera Name  | Rename the network camera.                                       |  |  |
|                | Video Codec  | -                                                                |  |  |
| Camera Setting | Resolution   | Select a resolution of the video image.<br>640x480 320x240       |  |  |
|                | Color System | Selects Video format at Video Out terminal between NTSC and PAL. |  |  |
|                | Rate Control | Select a bit rate type of the MPEG4 video image.                 |  |  |
| MDEC Sotting   | Bit Rate     | Select a bit rate of the MPEG4 video image.                      |  |  |
| MPEG Setting   | Frame Rate   | Select a frame rate of the MPEG4 video image.                    |  |  |
|                | GOP Setting  | Select a frame rate of GOP(Group Of Picture).                    |  |  |
| JPEG Setting   | Quality      | Select a quality of the MJPEG video image.                       |  |  |
|                | Frame Rate   | Select a frame rate of the MJPEG video image.                    |  |  |
| Table 1-6      |              |                                                                  |  |  |

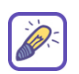

#### CVBR : Constrained Variable Bit Rate CBR : Constant Bit Rate VBR : Variable Bit Rate

## 1.9. Configuring Camera Condition

This page configures XNET's camera features. Click [Camera Condition] button to open the page shown in Figure 1-9.

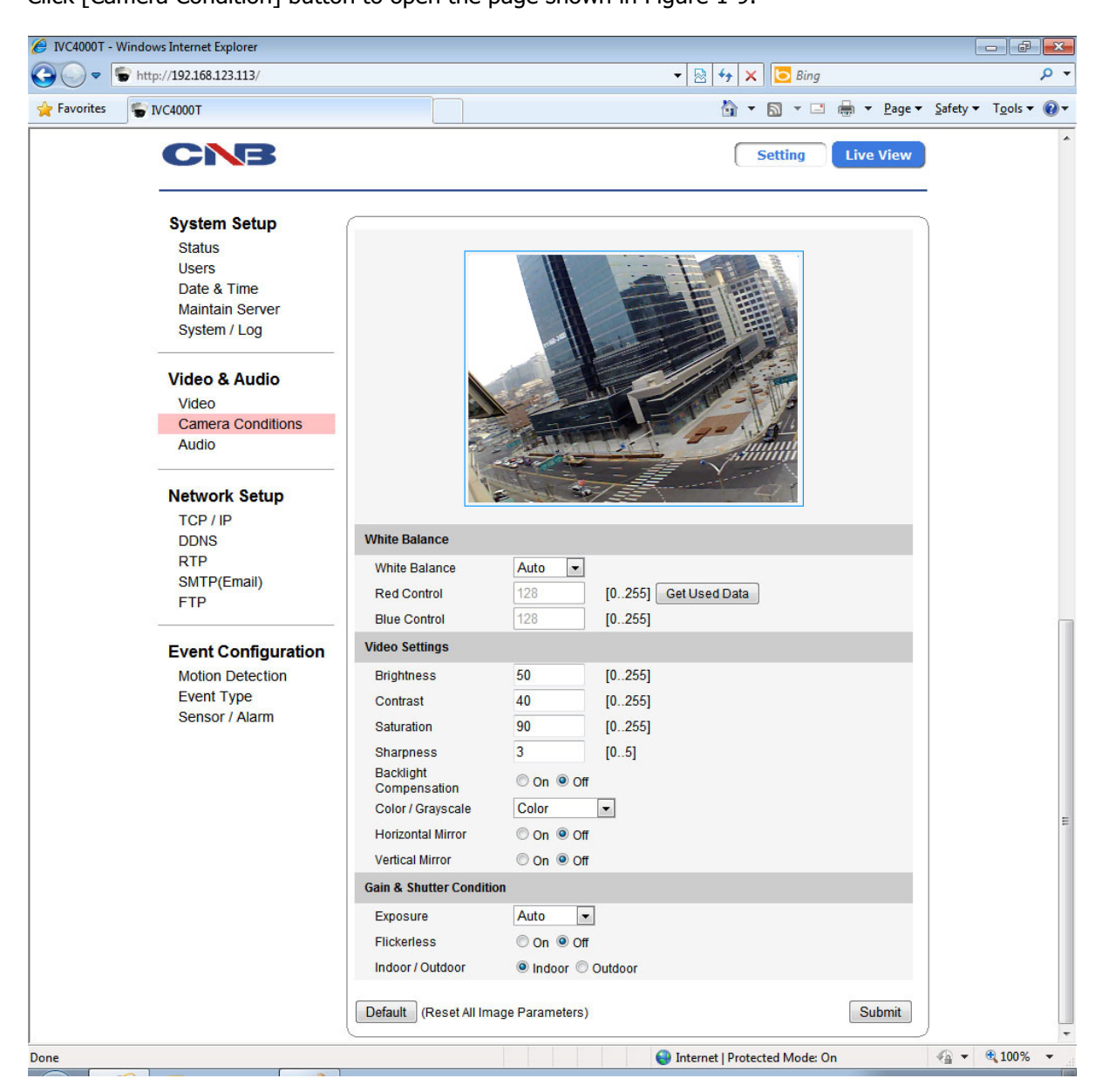

Figure 1-9

| Item          | Sub Item                  | Description                                                                                                    |  |  |
|---------------|---------------------------|----------------------------------------------------------------------------------------------------|--|--|
|               | White Balance             | Configures Video's White Balance.<br>White Balance means balancing color<br>temperature by adjusting Red and Blue level.<br>Auto mode will adjust White Balance<br>automatically, while manual mode will adjust<br>white balance level according to manually<br>configured Red and Blue level. |  |  |
| White Balance | Red Control               | Select Video's Red level between brightness of 0<br>and 255.<br>This can only be enabled when White Balance is<br>configured as Manual mode.                                                                                                    |  |  |
|               | Blue Control              | Select Video's Blue level between brightness of 0<br>and 255.<br>This can only be enabled when White Balance is<br>configured as Manual mode.                                                                                                    |  |  |
|               | Brightness                | Select Brightness of Video between 0 and 255.                                                                                                    |  |  |
|               | Contrast                  | Select Contrast of Video between 0 and 255.                                                                                                    |  |  |
|               | Saturation                | Select Saturation of Video between 0 and 255.                                                                                                    |  |  |
|               | Sharpness                 | Select Sharpness of Video between 0 and 5.                                                                                                    |  |  |
| Video Setting | Backlight<br>Compensation | Turns Back Light Compensation on or off.<br>When enabled, the images will not be saturated<br>even when too much light comes into the lens.                                                                                                    |  |  |
|               | Color /<br>Grayscale      | Selects between Color / Grayscale of the video.                                                                                                    |  |  |
|               | Horizontal Mirror         | Flip horizontal mirror image.                                                                                                    |  |  |
|               | Vertical Mirror           | Flip vertical mirror image.                                                                                                    |  |  |

| Gain & Shutter<br>Condition | Exposure<br>Flickerless | <ul> <li>selected Indoor or Outdoor type.</li> <li>In manual mode, Exposure will be adjusted to the gain value and shutter speed entered.</li> <li>In advance mode, Exposure will be adjusted to the limit auto gain control and frame rate entered for night.</li> <li>The flickerless function will remove the flicker of video.</li> </ul> |  |  |
|-----------------------------|-------------------------|----------------------------------------------------------------------------------------------------|--|--|
|                             | Exposure                | Configures Exposure of Video.<br>Exposure means to control brightness of video by<br>adjusting Gain value.<br>In auto mode, Exposure will automatically be<br>adjusted to proper level according to its<br>selected Indoor or Outdoor type.                                                                                                   |  |  |

## 1.10. Configuration Audio

XNET's audio features can be configured in this page. Click [Audio] button to open the page shown in Figure 1-10.

| 6 IVC4000T  | - Windows Internet Explorer                                             |                                                         |                               |                        |                        | - 6                                   |
|-------------|-------------------------------------------------------------------------|---------------------------------------------------------|-------------------------------|------------------------|------------------------|---------------------------------------|
| €           | White://192.168.123.113/                                                |                                                         |                               | 🗕 🚽 🔀 🔁                | Bing                   | + م                                   |
| 🔶 Favorites | 😴 IVC4000T                                                              |                                                         |                               | 🙆 🔻 🔊                  | • 🖃 🖶 • <u>P</u> age • | <u>S</u> afety ▼ T <u>o</u> ols ▼ 🕢 ▼ |
|             | CNB                                                                     |                                                         |                               | Sett                   | ing Live View          |                                       |
|             | System Setup<br>Status<br>Users<br>Date & Time<br>Maintain Server       | Audio Configuration<br>Audio Enable<br>Audio Input Type | ◯ On ◉ Off<br>◯ Mic ⊚ Line In |                        |                        |                                       |
|             | Video & Audio<br>Video<br>Camera Conditions<br>Audio                    | Audio Input Volume                                      | 2 -                           |                        | Submit                 |                                       |
|             | Network Setup<br>TCP / IP<br>DDNS<br>RTP<br>SMTP(Email)<br>FTP          |                                                         |                               |                        |                        |                                       |
|             | Event Configuration<br>Motion Detection<br>Event Type<br>Sensor / Alarm |                                                         |                               |                        |                        |                                       |
|             |                                                                         |                                                         |                               | Internet   Protected M | ode: On                | √                                     |

Figure 1-10

| Item                   | Sub Item              | Description                                                                                                    |  |  |
|------------------------|-----------------------|----------------------------------------------------------------------------------------------------|--|--|
| Audio<br>Configuration | Audio Enable          | Enables or Disables audio feature.                                                                                                    |  |  |
|                        |                       | Select audio input source between Microphone and line.                                                                                                    |  |  |
|                        | Audio Input<br>Type   | <b>Microphone</b> input can be used when users<br>send their voice over XNET system.<br><b>Line in</b> takes the input from an audio device<br>to send over XNET. Audio sent to XNET can be<br>played at a Client's PC or an audio device. |  |  |
|                        | Alarm Sound<br>Volume | Select volume for alarm event sound.                                                                                                    |  |  |

## 1.11. Configuration the Network(TCP/IP) parameters

This configures XNET's network related parameters. Click [TCP/IP] button to open the page shown in Figure 1-11.

| IVC4000T - Windows Internet Explorer                                    |                                                      |                                                                                                    |                           |                    |                  | - F              | ×   |
|-------------------------------------------------------------------------|------------------------------------------------------|----------------------------------------------------------------------------------------------------|---------------------------|--------------------|------------------|------------------|-----|
| G → The http://192.168.123.113/                                         |                                                      | ▼ [2                                                                                                    | 🗟 😽 🗙 📴 Bing              |                    |                  |                  | + ۹ |
| 🚖 Favorites 📲 IVC4000T                                                  |                                                      |                                                                                                    | 👌 🔹 🔊 🔹 🗈                 | 🖶 🔻 <u>P</u> age 🕶 | <u>S</u> afety ▼ | T <u>o</u> ols ▼ | •9  |
| CNB                                                                     |                                                      |                                                                                                    | Setting                   | Live View          |                  |                  |     |
| System Setup                                                            | IP Address Configuration                             | DN                                                                                                    |                           |                    |                  |                  |     |
| Users<br>Date & Time<br>Maintain Server<br>System / Log                 | Enable DHCP     IP Address     HTTP Port             | 192 .168 .123 .113<br>80 [80, 1025, 65535]                                                                                |                           |                    |                  |                  |     |
| Video & Audio<br>Video<br>Camera Conditions                             | Subnet Mask<br>Default Gateway<br>Primary DNS Server | 255       .255       .255       .0         192       .168       .123       .254         168       .126       .63       .1 |                           |                    |                  |                  |     |
| Network Setup                                                           |                                                      |                                                                                                    |                           | Submit             |                  |                  |     |
| TCP / IP                                                                |                                                      |                                                                                                    |                           |                    |                  |                  |     |
| DDNS<br>RTP<br>SMTP(Email)<br>FTP                                       |                                                      |                                                                                                    |                           |                    |                  |                  |     |
| Event Configuration<br>Motion Detection<br>Event Type<br>Sensor / Alarm |                                                      |                                                                                                    |                           |                    |                  |                  |     |
| Done                                                                    |                                                      | 😔 Inte                                                                                                    | rnet   Protected Mode: On | I                  | <b>•</b>         | 100% 🔍           | •   |

Figure 1-11

| Item                        | Sub Item              | Description                                                                                                    |
|-----------------------------|-----------------------|----------------------------------------------------------------------------------------------------|
|                             | Enable DHCP           | Turns DHCP on or off.<br>Check DHCP checkbox to get an IP address<br>automatically from the network using DHCP protocol.<br>Obtained IP address can be viewed by IP Installer.<br>(Note) If the network does not use DHCP server, the<br>product will wait for server's response for two<br>minutes and restart with its previous IP address. |
| IP Address<br>Configuration | IP Address            | Enter an IP address.<br>Configure IP address after checking IP address<br>range configuration of the router where the XNET<br>product is connected.                                                                                                    |
|                             | HTTP Port             | Enter HTTP Port to access the webpage.<br>Default port is 80, and any other port number has to<br>be entered at the end of the ip address when<br>accessing. (e.g.: When using HTTP Port 8080, enter<br>http://192.168.123.100:8080)                                                                                                    |
|                             | Subnet Mask           | Enter Subnet mask. IPv4 Address<br>Use this when you want to access only from the<br>same subnet by masking out upper portion of the IP<br>address.<br>Use 255.255.255.255 when you want to connect<br>from one PC only.                                                                                                    |
|                             | Default Gateway       | Enter default gateway.                                                                                                    |
|                             | Primary<br>DNS Server | Enter primary DNS address.                                                                                                    |

### 1.12. Configuration DDNS

You can enable or disable this DDNS and configures XNET's DDNS server information. Click [DDNS] to open the page shown in Figure 1-12.

| 🥖 IVC4000T  | - Windows Internet Explorer                                                                                 |                                                                                                    |                          |                                       |                      |                  | - F                         | ×   |
|-------------|----------------------------------------------------------------------------------------------------|----------------------------------------------------------------------------------------------------|--------------------------|---------------------------------------|----------------------|------------------|-----------------------------|-----|
| <b>G</b>    | Shttp://192.168.123.113/                                                                                    |                                                                                                    |                          | 👻 😽 🗙 🔽 Bir                           | 9                    |                  |                             | • ۹ |
| 🚖 Favorites | STVC4000T                                                                                                   |                                                                                                    |                          | 👌 🕶 🔊 🔹                               | 🖃 🖶 🔻 <u>P</u> age 🕶 | <u>S</u> afety ▼ | T <u>o</u> ols <del>▼</del> | •9  |
|             | CNB                                                                                                    |                                                                                                    |                          | Setting                               | Live View            |                  |                             |     |
|             | System Setup<br>Status<br>Users<br>Date & Time<br>Maintain Server<br>System / Log<br>Video & Audio<br>Video | DDNS Server Configura<br>Enable DDNS Fu<br>DDNS Type<br>DDNS Host Name<br>DDNS Account<br>DDNS Password | nction autoipset.com  Ge | ) to DDNS Site<br>Use 4 to 40 Charact | 215                  |                  |                             |     |
|             | Camera Conditions<br>Audio<br>Network Setup                                                                 |                                                                                                    |                          |                                       | Submit               |                  |                             |     |
|             | DDNS<br>RTP<br>SMTP(Email)<br>FTP                                                                           |                                                                                                    |                          |                                       |                      |                  |                             |     |
|             | Event Configuration<br>Motion Detection<br>Event Type<br>Sensor / Alarm                                     |                                                                                                    |                          |                                       |                      |                  |                             |     |
| l<br>Done   |                                                                                                    |                                                                                                    |                          | Internet   Protected Mod              | :: On                | -<br>-<br>-      | 100% 🔍                      | •   |

Figure 1-12

| Sub Item                | Description                                                                                                    |
|-------------------------|----------------------------------------------------------------------------------------------------|
| Enable DDNS<br>Function | Enables or disables DDNS.<br>When enabled, you can automatically obtain a<br>domain from DDNS server by simply registering<br>the XNET product. |
| DDNS Type               | -                                                                                                    |
| DDNS<br>Host Name       | Enter a host name for the DynDNS server.                                                                                                    |
| DDNS Account            | Enter a your name for the DynDNS server.                                                                                                    |
| DDNS Password           | Enter a password for the DynDNS server.                                                                                                    |
|                         | Sub ItemEnableDDNSFunctionDDNSDDNS TypeDDNSHost NameDDNS AccountDDNS Password                                                                   |

## 1.13. Configuration RTP/RTSP

This is related to XNET's DDNS server information. Click [RTP/RTSP] to open the page shown in Figure 1-13.

| IVC4000T - Windows Internet Explorer |                        |                  |                                 |                                     |                  |
|--------------------------------------|------------------------|------------------|---------------------------------|-------------------------------------|------------------|
|                                      |                        |                  | 👻 😽 🗙 🔽 Bing                    |                                     | + م              |
| 🚖 Favorites 🕤 IVC4000T               |                        |                  | 🟠 🕶 🗟 👻 🚍 🖷                     | r <u>P</u> age ▼ <u>S</u> afety ▼ T | 「 <u>o</u> ols ▼ |
| CNB                                  |                        |                  | Setting                         | ve View                             |                  |
| System Setup                         |                        |                  |                                 |                                     |                  |
| Status                               | RTSP Configuration (TC | P)               |                                 |                                     |                  |
| Users                                | RTSP Port (MPEG4)      | 554 [165535]     |                                 |                                     |                  |
| Date & Time<br>Maintain Server       | RTSP Port (MJPEG)      | 8554 [165535]    |                                 |                                     |                  |
| System / Log                         | RTP Configuration (UDP | )                |                                 |                                     |                  |
| Video & Audio                        | RTP Start Port         | 2000 [102465535] |                                 |                                     |                  |
| Video                                | RTP End Port           | 3000 [102465535] |                                 |                                     |                  |
| Camera Conditions                    |                        |                  |                                 |                                     |                  |
| Audio                                |                        |                  |                                 | Submit                              |                  |
| Network Setup                        | (                      |                  |                                 |                                     |                  |
| TCP / IP                             |                        |                  |                                 |                                     |                  |
| DDNS                                 |                        |                  |                                 |                                     |                  |
| RTP                                  |                        |                  |                                 |                                     |                  |
| SMTP(Email)                          |                        |                  |                                 |                                     |                  |
| FTP                                  |                        |                  |                                 |                                     |                  |
| Event Configuration                  |                        |                  |                                 |                                     |                  |
| Motion Detection                     |                        |                  |                                 |                                     |                  |
| Event Type                           |                        |                  |                                 |                                     |                  |
| Sensor / Alarm                       |                        |                  |                                 |                                     |                  |
| Done                                 |                        |                  | 🔪 Internet   Protected Mode: On | √≙ ▼ €                              | 100% 👻 🔡         |

Figure 1-13

| Item                   | Sub Item             | Description                                                                      |  |
|------------------------|----------------------|----------------------------------------------------------------------------------|--|
| RTSP                   | RTSP Port<br>(MPEG4) | Enter RTSP port of the MPEG4 stream between 1 and 65535.<br>The default is 554.  |  |
| Configuration<br>(TCP) | RTSP Port<br>(MJPEG) | Enter RTSP port of the MJPEG stream between 1 and 65535.<br>The default is 8554. |  |
| RTP Configuration      | RTP Start Port       | Enter RTP start port between 1024 and 65534.<br>The default is 2000.             |  |
| (UDP)                  | RTP End Port         | Enter RTP end port between 1024 and 65534.<br>The default is 2000.               |  |

## 1.14. SMTP Setup

This configures mailing out method of Alarm Images once 'event' occurred in the XNET system. Click [SMTP] button to open the page shown in Figure 1-14.

| 🏉 IDC4000T - Windows Internet E         | xplorer                     |                   |                        |                                |    |
|-----------------------------------------|-----------------------------|-------------------|------------------------|--------------------------------|----|
|                                         | .23.6/                      | - 🛛 😽 🗙 🖢         | ) Bing                 | م                              | •  |
| 🚖 즐겨찾기 🕤 IDC4000T                       |                             | 📄 🏠 🕶 🗟 🔻 🖬 🧃     | 률 ▼ 페이지(P) ▼ 안전(S) ▼   | 도구(0) 🔻 🔞 🔻                    | >> |
| CNB                                     |                             |                   | Setting                | Live View                      | *  |
| System Setup<br>Status                  | SMTP Server Configura       | tion              |                        |                                | =  |
| Users<br>Date & Time<br>Maintain Server | My Server Require           | ed Authentication | ex) sender@cnbtec.com  |                                |    |
| System / Log                            | SMTP Server<br>Account Name | 192.168.123.1     | Use 4 to 32 Characters |                                |    |
| Video<br>Camera Conditions              | Password<br>Email Address   |                   | ex) reciver@cnbtec.com |                                |    |
| Network Setup                           |                             |                   |                        | Submit                         | -  |
| ✓                                       |                             |                   | 8                      | <ul> <li>▼ € 100% ▼</li> </ul> |    |

Figure 1-14

| Item          | Sub Item                                | Description                                                                                                    |
|---------------|-----------------------------------------|----------------------------------------------------------------------------------------------------|
| SMTP Server   | My Server<br>Required<br>Authentication | Turns Internal SMTP Server on or off.<br>When this box is checked, Alarm Image gets<br>mailed out through an internal mail server. Mail<br>Authentication cannot be used in this mode.<br>When this box is unchecked, Alarm Image gets<br>mailed out through an external mail server. Mail<br>Authentication, port, user, password, mail<br>address, etc. needs to be configured. |
| Configuration | SMTP Server                             | Enter the sender e-mail address.                                                                                                    |
|               | Sender                                  | Enter the name of external mail server.                                                                                                    |
|               | Account Name                            | Enter the user name of the external mail server.                                                                                                    |
|               | Deceword                                | Enter the password of the external mail server                                                                                                    |
|               | 1 0550010                               | user.                                                                                                    |
|               | Email Address                           | Enter the e-mail address of the external mail                                                                                                    |
|               |                                         | server user.                                                                                                    |

### 1.15. FTP Setup

This configures how the Alarm Images get sent out using FTP once 'event' occurred in the XNET system.

Click [FTP] button to open the page shown in Figure 1-15.

| IVC4000T - Windows Internet Explorer |                           |               |                                 |                                         |
|--------------------------------------|---------------------------|---------------|---------------------------------|-----------------------------------------|
| CO V http://192.168.123.113/         |                           |               | 👻 😽 🗙 🔽 Bing                    | • م                                     |
| 🔶 Favorites 🛭 🕤 IVC4000T             |                           |               | 🟠 🔻 🖾 👻 🚍 🖶 👻 <u>P</u> age      | ▼ <u>S</u> afety ▼ T <u>o</u> ols ▼ 🕢 ▼ |
| CNE                                  | 8                         |               | Setting Live View               | v                                       |
| System Setu<br>Status                | p<br>FTP Server Configura | tion          |                                 |                                         |
| Users                                | FTP Server                | 192.168.123.1 | Port 21                         |                                         |
| Maintain Serv                        | er User Name              |               | Use 4 to 32 characters          |                                         |
| System / Log                         | Password                  |               |                                 |                                         |
| Video & Aud                          | File Upload Path          | XNET_data     |                                 |                                         |
| Video<br>Camera Cond                 | litions                   |               | Submit                          |                                         |
| Audio                                |                           |               |                                 |                                         |
| Network Set                          | up                        |               |                                 |                                         |
| TCP / IP                             |                           |               |                                 |                                         |
| DDNS                                 |                           |               |                                 |                                         |
| SMTP(Email)                          |                           |               |                                 |                                         |
| FTP                                  |                           |               |                                 |                                         |
| Event Config                         | uration                   |               |                                 |                                         |
| Motion Detect                        | tion                      |               |                                 |                                         |
| Event Type                           |                           |               |                                 |                                         |
| Sensor / Alarr                       | n                         |               |                                 |                                         |
| Done                                 |                           |               | 😜 Internet   Protected Mode: On | √                                       |

Figure 1-15

| Item          | Sub Item    | Description                                      |
|---------------|-------------|--------------------------------------------------|
|               |             | Enter the address of the FTP server to send      |
|               | ETD Sorvor  | Alarm Images to in the event processing.         |
|               | IT Server   | The client PC at that IP address has to run the  |
|               |             | FTP server in order to receive the Alarm Images. |
|               | Dort        | Enter the port number for the FTP server to send |
| FTP Server    | Port        | Alarm Images to in the event processing.         |
| Configuration | User Name   | Enter the user name of the FTP server to send    |
|               |             | Alarm Images to in the event processing.         |
|               | Password    | Enter the password of the FTP server to send     |
|               |             | Alarm Images to in the event processing.         |
|               | File Upload | Enter the upload directory of the FTP server to  |
|               | Path        | send Alarm Images to in the event processing.    |

| Table 1 | -13 |
|---------|-----|
|---------|-----|

### 1.16. Configuration Motion Detection area

This defines areas that detect motion.

Click [Motion Detection] button to open the page shown in Figure 1-16.

| 🖉 IVC4000T - Windows Internet Explorer                                                                                                    |                                                                                                    | ×          |
|----------------------------------------------------------------------------------------------------|----------------------------------------------------------------------------------------------------|------------|
| G → The http://192.168.123.113/                                                                                                    |                                                                                                    | <b>-</b> C |
| 🔶 Favorites 🛛 🕤 IVC4000T                                                                                                    | 🛐 🔻 🔝 👻 📑 🖉 Age 👻 Safety 🕶 Tools 🕶 (                                                                                                    | <b>0</b> - |
| CNB                                                                                                    | Setting Live View                                                                                                    |            |
| System Setup<br>Status<br>Users<br>Date & Time<br>Maintain Server<br>System / Log<br>Video & Audio<br>Video<br>Camera Conditions<br>Audio<br>Network Setup<br>TCP / IP<br>DDNS<br>RTP<br>SMTP(Email) | Motion Detection         Image: State State S |            |
|                                                                                                    | Sensitivity Sensitive)99(Sensitive)]                                                                                                    |            |
| Event Configuration                                                                                                    |                                                                                                    |            |
| Motion Detection<br>Event Type<br>Sensor / Alarm                                                                                                    | Submit                                                                                                    |            |
| http://192.168.123.113/s_video.htm                                                                                                    | 🔮 Internet   Protected Mode: On 🛛 🍕 👻 🕄 100%                                                                                                    | •          |

Figure 1-16

| Item             | Sub Item            | Description                                                                                                    |  |
|------------------|---------------------|----------------------------------------------------------------------------------------------------|--|
|                  | Motion<br>Detection | Enables or disables motion detection.                                                                          |  |
| Motion Detection | Sensitivity         | Sets sensitivity for detecting motions, "1" being<br>the least sensitive and "99" being the most<br>sensitive. |  |
|                  |                     |                                                                                                    |  |

| Tabl | e 1 | 14 |
|------|-----|----|
|------|-----|----|

## 1.17. Configuration Event Type

This is related to XNET's event information. Click [Event Type] to view page shown in Figure 1-17.

| A IVC4000T  | - Windows Internet Explorer                                             |                                                                                                 |                                 |                                       |
|-------------|-------------------------------------------------------------------------|-------------------------------------------------------------------------------------------------|---------------------------------|---------------------------------------|
| <b>G</b>    | http://192.168.123.113/                                                 |                                                                                                 | 👻 😽 🗙 🖸 Bing                    | + م                                   |
| 🔶 Favorites | STIVC4000T                                                              |                                                                                                 | 🟠 🔻 🖾 👻 🖶 👻 Page 🕶              | <u>S</u> afety ▼ T <u>o</u> ols ▼ @ ▼ |
|             | CNB                                                                     |                                                                                                 | Setting Live View               |                                       |
|             | System Setup<br>Status<br>Users<br>Date & Time<br>Maintain Server       | Event Mode                                                                                      |                                 |                                       |
|             | Video & Audio<br>Video<br>Camera Conditions<br>Audio                    | Event Output  Event Information Transfer to FTP Event Information Transfer to SMTP Alarm Output | FTP setup page                  |                                       |
|             | Network Setup<br>TCP / IP<br>DDNS<br>RTP<br>SMTP(Email)<br>FTP          |                                                                                                 | Submit                          |                                       |
|             | Event Configuration<br>Motion Detection<br>Event Type<br>Sensor / Alarm |                                                                                                 |                                 |                                       |
| ,<br>Done   |                                                                         |                                                                                                 | 😜 Internet   Protected Mode: On | 🖓 🕶 🔍 100% 💌 💡                        |

Figure 1-17

| Item         | Sub Item                                    | Description                                                                        |
|--------------|---------------------------------------------|------------------------------------------------------------------------------------|
|              | Sensor                                      | Enables or disables the alarm sensor.                                              |
| Event Mode   | Motion<br>Detection                         | Enables or disables the motion detection.                                          |
| Event Output | Event<br>Information<br>Transfer to FTP     | This allows Alarm images to be uploaded to an FTP server when processing an event. |
|              | Event<br>Information<br>Transfer to<br>SMTP | This allows Alarm images to be sent out by an e-<br>mail when processing an event. |
|              | Alarm Output                                | This sends out Alarm signal to its output port during event processing.            |

## 1.18. Configuration Sensor / Alarm

This is related to XNET's event information. Click [Sensor / Alarm] to open the page shown in Figure 1-18.

| 10040001 -       | Windows Internet Explorer |                         |                                                                               |                        |
|------------------|---------------------------|-------------------------|-------------------------------------------------------------------------------|------------------------|
| ●                | http://192.168.123.113/   |                         | 👻 😣 🤧 🗙 📴 Bing                                                                | م                      |
| <b>Favorites</b> | STVC4000T                 |                         | 🛐 🔻 🗟 👻 🖃 🖶 Page 👻 Safet                                                      | y ▼ T <u>o</u> ols ▼ 🔞 |
|                  | CNB                       |                         | Setting Live View                                                             |                        |
|                  | System Setup              | Samaa (Alarm Output     |                                                                               |                        |
|                  | Status<br>Users           | Sellsor / Aldrin Output |                                                                               |                        |
|                  | Date & Time               | Sensor                  | On Off NO (Normal Close / Normal Open)                                        |                        |
|                  | Maintain Server           | Alarm Output            | © On ◎ Off NO ▼                                                               |                        |
|                  | System / Log              | FTP and SMTP Server Inf | formations for Alarm Events                                                   |                        |
|                  | Video & Audio<br>Video    | FTP Information         | FTP Address : 192.168.123.1 Port : 21<br>User ID :<br>Upload Path : XNET_data |                        |
|                  | Audio                     | SMTP Information        | SMTP Server Address : 192.168.123.1<br>Email Address :                        |                        |
|                  | Network Setup<br>TCP / IP | Attach Number of Files  | 5                                                                             |                        |
|                  | DDNS<br>RTP               | Alarm Duration          | 10 seconds 💌                                                                  |                        |
|                  | SMTP(Email)<br>FTP        |                         | Submit                                                                        |                        |
|                  | Event Configuration       |                         |                                                                               |                        |
|                  | Motion Detection          |                         |                                                                               |                        |
|                  | Event Type                |                         |                                                                               |                        |
|                  | Sensor / Alarm            |                         |                                                                               |                        |

Figure 1-18

| Item           | Sub Item                  | Description                                                                             |  |
|----------------|---------------------------|-----------------------------------------------------------------------------------------|--|
| Sensor / Alarm | Sensor                    | Selects the signal type for alarm input port between Normally Close and Normally Open.  |  |
| Output         | Alarm Output              | Selects the signal type for alarm output port between Normally Close and Normally Open. |  |
| Event Output   | FTP Information           | Display FTP information for event.                                                      |  |
|                | SMTP<br>Information       | Display SMTP information for event.                                                     |  |
|                | Attach Number<br>of Files | Selects the alarm image to be send out.                                                 |  |
|                | Alarm Duration            | Configures interval between repeating Alarm Out signals                                 |  |
| Table 1-16     |                           |                                                                                         |  |